## Inventário

1º Passo – Iremos acessar **"Gerenciamento do Sistema"**, clicando sobre o logotipo, conforme a imagem abaixo.

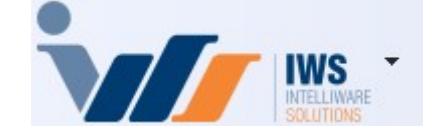

2º Passo – Para acessar **"Inventário"**, Acesse **(ESTOQUE ► INVENTÁRIOS)**, conforme ilustrado na imagem abaixo. Isso abrirá a tela onde será possível gerenciar os inventários do sistema.

| 4 (        | Cadastros              | ٠ | 1   |                             |   |
|------------|------------------------|---|-----|-----------------------------|---|
| È 🗎        | PDV                    | + |     |                             |   |
| 🍰 E        | Estoque                | Þ | 2*  | Vendas                      | • |
| @ I        | ntegrações             | • | 2*  | Notas Fiscais               | • |
| <b>I</b>   | ntelliStock            | • |     | Pedidos de Compras          | • |
| 1          | Gerenciador de Tarefas | • | ۵.  | Outras Operações            |   |
| <u>ه</u> ۴ | Financeiro             | • | 0   | Inventários                 |   |
| 1          | Contabilidade          | • | D   | Cotações                    |   |
| 🕙 F        | Relatórios             | • | \$  | Promoções                   | • |
| <b>S</b>   | Configuração           | • |     | Etiquetas                   |   |
| T F        | Ferramentas            | • | 3   | Redução Z                   |   |
| 2          | Mostra/Esconder Menu   |   | 2   | Devolução para Fornecedor   |   |
| -          | Suporte                | • | 3   | Controle de Produção        | • |
| 5          | Encerrar               |   | D   | Controle Pedidos/Orçamentos |   |
|            |                        | - | ٢   | Mala Direta                 |   |
|            |                        |   |     | Criar Pedido de Compras     |   |
|            |                        |   | 23  | Importar Arquivo Sintegra   |   |
|            |                        |   | 3   | Troca de Mercadoria         |   |
|            |                        |   | 30/ | Expedição                   |   |
|            |                        |   | -   | Recebimento de Mercadorias  |   |
|            |                        |   | A   | Controle de Vasilhames      | • |

3º Passo – Clique no botão **"Novo"**, preencha o campo **"Descrição"** e informe o tipo como **"Loja Aberta"** ou **"Loja Fechada"**. Em seguida, clique no botão **"+ Inserir"**, conforme ilustrado na imagem. Isso criará um novo inventário com as informações fornecidas.

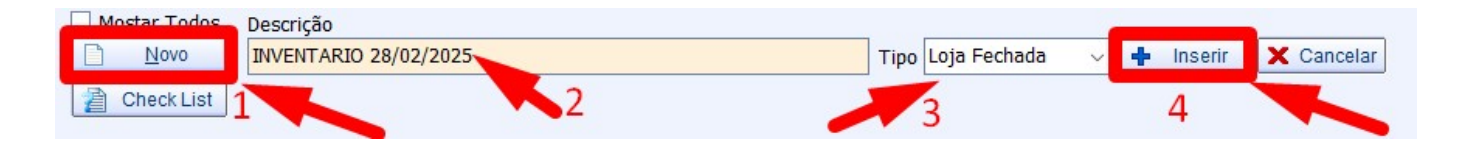

- Loja Aberta: Considera a hora da contagem do inventário, ou seja, o inventário é atualizado com base no momento exato da contagem.
- **Loja Fechada:** Refere-se à última operação do dia. Por exemplo, se a contagem for realizada no dia 11, a última operação desse dia será a correção do inventário, considerando o fechamento do dia.

Para mais detalhes consulte essas orientações.

4º Passo – Preencha os campos **"Data da Contagem"** e **"Retroagir Histórico desde"** e clique no botão **"Importar"**, conforme ilustrado na imagem. Isso permitirá importar os dados necessários para o inventário, conforme a data e o histórico configurados.

| Inventário                  |                                              | — C                     | - ×      |
|-----------------------------|----------------------------------------------|-------------------------|----------|
|                             | INVENTARIO 28/02/2025                        |                         | <b></b>  |
| Data da Contagem 28/02/2025 | <u>R</u> etroagir Histórico desde 28/02/2025 | 🛃 Imprimir              | Exportar |
| <u>C</u> ódigo <u>Q</u> tde | 0 Valid. 🗨 End. 💌                            | 🕂 Inserir 👻 🖌 Aplicar 🔗 | Importar |

5º Passo – Uma tela de **"Importar Produtos"** será exibida. Basta clicar sobre o botão, conforme ilustrado na imagem. Isso iniciará o processo de importação dos produtos para o inventário.

| Importar Produtos |           |          |                 |                | <u></u> |          | х    |
|-------------------|-----------|----------|-----------------|----------------|---------|----------|------|
| Entrada           |           | _        |                 |                | 2       | Garre    | egar |
|                   |           | Grupos   |                 |                | 18      |          | - 22 |
| •                 | Descrição | -        | Itens Coletados | ✓ Itens Estq ✓ | Valor   | Coletad  |      |
|                   |           | Produtos | ;               |                |         |          |      |
| Código -          | Produto   | •        | Qtde Coletad    | a 🔻            | Total   | Coletado |      |
| 🧳 Limpar          |           |          |                 | 📮 Fechar       |         | Confirm  | nar  |

Localize os arquivos coletados pelo celular. Eles serão automaticamente enviados para a pasta "C:\IWS\COLETAS". Após o envio, o sistema criará uma pasta com o "nome colocado no celular", conforme ilustrado na imagem. Isso organizando os arquivos de acordo com o nome especificado no celular para fácil acesso.

| 🚞 🔸 Este Computado | or > HD (C:) > IWS > | COLETAS             |                   |         |
|--------------------|----------------------|---------------------|-------------------|---------|
| t                  |                      |                     |                   |         |
| Nome               | ^                    | Data de modificação | Тіро              | Tamanho |
| 🫅 moto e13         |                      | 28/02/2025 13:42    | Pasta de arquivos |         |

Dentro da pasta, será criada outra pasta com o nome da rotina utilizada. Neste caso, haverá uma pasta chamada **"Inventários"**, conforme ilustrado na imagem. Isso ajudará a organizar os arquivos de acordo com a rotina específica utilizada no processo.

| Este Computador | > | HD (C:) | > | IWS | >    | COLETAS       | > | moto e13     | >      |         |  |
|-----------------|---|---------|---|-----|------|---------------|---|--------------|--------|---------|--|
|                 |   |         |   |     |      |               |   |              |        |         |  |
| Nome            | ~ |         |   | D   | ata  | de modificaçã | o | Тіро         |        | Tamanho |  |
| 🚞 inventarios   |   |         |   | 2   | 8/02 | /2025 16:00   |   | Pasta de arc | luivos |         |  |

Dentro da pasta, estarão todos os arquivos de inventário lançados pelo celular, conforme ilustrado na imagem. Esses arquivos contêm os dados relacionados ao inventário coletado e podem ser acessados para verificação ou processamento posterior.

| 📄 « IWS > COLETAS > moto e13 | <ul> <li>inventarios</li> </ul> | ~ C      | Pesquisar em in | ventarios 🔎 |
|------------------------------|---------------------------------|----------|-----------------|-------------|
|                              |                                 |          |                 | ≣ - 🔹       |
| Nome                         | Data de modifica                | ção Tipo |                 | Tamanho     |
| #DEP_inventario2.txt         | 28/02/2025 14:08                | Docume   | ento de Texto   | 1 KB        |
| inventario.txt               | 28/02/2025 15:57                | Docume   | ento de Texto   | 1 KB        |
| inventario1.txt              | 28/02/2025 14:08                | Docume   | ento de Texto   | 1 KB        |
|                              |                                 |          |                 |             |

Basta selecionar o arquivo desejado e clicar no botão "Salvar", conforme ilustrado na imagem.

| Salvar como                                  |                               |                     |                     | ×            |
|----------------------------------------------|-------------------------------|---------------------|---------------------|--------------|
| $\leftarrow \rightarrow \checkmark \uparrow$ | Sector WS > COLETAS > moto e1 | 3 > inventarios     | ∽ C Pesquisar em in | nventarios 🔎 |
| Organizar 🔻 🛛 No                             | ova pasta                     |                     |                     | ≣ - 3        |
| s Início                                     | Nome                          | Data de modificação | Тіро                | Tamanho      |
| 🗾 Galeria                                    | #DEP_inventario2.txt          | 28/02/2025 14:08    | Documento de Texto  | 1 KB         |
| Eduardo - [                                  | 1 inventario.txt              | 28/02/2025 15:57    | Documento de Texto  | 1 KB         |
|                                              | inventario1.txt               | 28/02/2025 14:08    | Documento de Texto  | 1 KB         |
| IIII Área de '≉<br>↓ Downloa≉                |                               |                     |                     |              |
| <u>N</u> ome:                                | inventario.txt                |                     |                     |              |
| <u></u>                                      | Arquivos texto (*.txt)        |                     |                     |              |
| ∧ Ocultar pastas                             |                               |                     | 2<br>Salvar         | Cancelar     |

O sistema retornará automaticamente para a tela de **"Importar Produtos"**, com o arquivo vinculado. Para realizar a importação dos dados, basta clicar no botão **"Carregar"**, conforme ilustrado na imagem. Isso iniciará o processo de importação dos dados do arquivo para o inventário.

|                                                          | Grupo                                                                                                    | 5                      |                                                             |                                              |
|----------------------------------------------------------|----------------------------------------------------------------------------------------------------|------------------------|-------------------------------------------------------------|----------------------------------------------|
|                                                          | Descrição                                                                                                    | Itens Coletados 🔻 Iter | ns Estq 🔻                                                   | Valor Coletado                               |
| ão Cadastrado                                            |                                                                                                    | 6                      | 7842                                                        | 317                                          |
|                                                          |                                                                                                    |                        | _                                                           |                                              |
|                                                          | Intellicash3                                                                                                    | ×                      |                                                             |                                              |
|                                                          | Annual instant de sere serend                                                                                                 |                        |                                                             |                                              |
|                                                          | Arquivo importado com sucesso:                                                                                                |                        |                                                             |                                              |
|                                                          |                                                                                                    |                        |                                                             |                                              |
| C (dine                                                  |                                                                                                    | OK                     |                                                             | Total Calatada                               |
| Código 🔫                                                 |                                                                                                    | ОК                     | -                                                           | Total Coletado                               |
| Código -                                                 |                                                                                                    | ОК                     | 25,000                                                      | Total Coletado                               |
| Código →<br>0000000000002<br>000000000005                | AGUA MINERAL LINDOIA PREMIUM<br>AGUA MINERAL LINDOIA PREMIUM                                                                  | ОК                     | 25,000<br>15,000                                            | Total Coletado                               |
| Código →<br>0000000000002<br>0000000000005<br>0000000000 | AGUA MINERAL LINDOIA PREMIUM<br>AGUA MINERAL LINDOIA PREMIUM<br>AGUA TONICA DE QUININO VERMOI<br>CABARE ICE ERUITAS VERMELHAS | ОК                     | 25,000<br>15,000<br>5,000                                   | Total Coletado<br>(<br>(<br>11(<br>17)       |
| Código →<br>0000000000002<br>000000000005<br>00000000000 | AGUA MINERAL LINDOIA PREMIUM<br>AGUA MINERAL LINDOIA PREMIUM<br>AGUA TONICA DE QUININO VERMOI<br>CABARE ICE FRUTAS VERMELHAS  | OK                     | ∠5,000     15,000     5,000     5,000     80,000     80,000 | Total Coletado<br>(<br>(<br>11(<br>17)<br>34 |

Caso haja outros arquivos, repita o "Passo 5". Isso garantirá que todos os arquivos necessários

sejam importados para o inventário de forma adequada.

Após importar todos os arquivos, basta clicar no botão **"Confirmar"**, conforme ilustrado na imagem. Isso finalizará o processo de importação e validará os dados no sistema.

| <ul> <li>Itens Estq ▼</li> <li>6 7842</li> </ul>   | Valor Coletado     |
|----------------------------------------------------|--------------------|
| <ul> <li>Itens Estq ▼</li> <li>6 7842</li> </ul>   | Valor Coletado     |
| <ul> <li>✓ Itens Estq ▼</li> <li>6 7842</li> </ul> | Valor Coletado     |
| 6 7842                                             | 217                |
|                                                    | 317                |
|                                                    |                    |
|                                                    |                    |
| a 🔻                                                | Total Coletado     |
| 25 000                                             | 0                  |
| 20,000                                             |                    |
| 15,000                                             | 0                  |
| 15,000<br>5,000                                    | 0<br>110           |
| 15,000<br>5,000<br>5,000                           | 0,<br>110,<br>171, |
|                                                    | a <del>•</del>     |

Para fechar a tela de **"Importar Produtos"**, clique no botão **"Fechar"**, conforme ilustrado na imagem. Isso encerrará o processo de importação e retornará à tela anterior.

| 0   | Importar Pro | odutos |                         |                   |                 |                | - 0           | ×    |
|-----|--------------|--------|-------------------------|-------------------|-----------------|----------------|---------------|------|
| E   | ntrada C:\I  | WS\COL | ETAS\moto e13\inventari | os\inventario.txt |                 |                | 逽 😽 Carr      | egar |
| 150 |              |        |                         | Grupos            |                 | 20             |               |      |
|     |              |        | Descrição               | •                 | Itens Coletados | ✓ Itens Estq ✓ | Valor Coletad | lo • |
|     |              |        |                         |                   |                 |                |               |      |
|     |              |        |                         |                   |                 |                |               |      |
| -   | -            |        |                         | Produto           | 5               |                |               |      |
|     | Código       | -      | Produto                 | - Toduco.         | Qtde Coletad    | la 🔻           | Total Coletad | 10 - |
| *   |              |        |                         |                   |                 |                |               |      |
|     |              |        |                         |                   |                 |                |               |      |
|     |              |        |                         |                   |                 |                |               |      |
| -   | _            |        |                         |                   |                 |                |               |      |
|     | Limpar       |        |                         | _                 |                 | Fechar         | V Confir      | mar  |

6º Passo – Na tela de **"Inventário"**, serão exibidos todos os produtos importados. Para confirmar o lançamento do inventário, basta clicar no botão **"Confirmar"**, conforme ilustrado na imagem. Isso finalizará o processo de importação e confirmará os dados no sistema.

| 1 | Importar Produto                                | )S                                                                                                    |       |                 |                                    | - C      | X נ                           |
|---|-------------------------------------------------|----------------------------------------------------------------------------------------------------|-------|-----------------|------------------------------------|----------|-------------------------------|
|   | Entrada C:\IWS\C                                | :OLETAS\moto e13\inventarios\inventari                                                                            | o.txt |                 | Ú                                  | 3        | Carregar                      |
|   | æ                                               | Gru                                                                                                    | pos   | 2               |                                    | 12       |                               |
|   |                                                 | Descrição                                                                                                    | -     | Itens Coletados | ✓ Itens Estq ✓                     | Valor Co | letado 🧃                      |
| • | Não Cadastrado                                  |                                                                                                    |       |                 | 6 7842                             |          | 317,4                         |
|   | _                                               | Prod                                                                                                    | luto  | -               |                                    |          |                               |
|   | Código 🔫                                        | Produto -                                                                                                    | lucos | Qtde Coletad    | la 🔻                               | Total Co | letado 🖪                      |
| Þ | 000000000000002                                 | AGUA MINERAL LINDOIA PREMIUM                                                                                      |       | que contra      | 25.000                             |          | 0.0                           |
|   | 00000000000005                                  |                                                                                                    |       |                 |                                    |          |                               |
|   |                                                 | AGUA MINERAL LINDOIA PREMIUM                                                                                      |       |                 | 15,000                             |          | 0,0                           |
|   | 00000000000012                                  | AGUA MINERAL LINDOIA PREMIUM<br>AGUA TONICA DE QUININO VERMOI                                                     |       |                 | 15,000<br>5,000                    |          | 0,0                           |
|   | 0000000000012<br>00000000000025                 | AGUA MINERAL LINDOIA PREMIUM<br>AGUA TONICA DE QUININO VERMOI<br>CABARE ICE FRUTAS VERMELHAS                      |       |                 | 15,000<br>5,000<br>5,000           |          | 0,0<br>110,5<br>171,7         |
|   | 0000000000012<br>00000000000025<br>00000000000  | AGUA MINERAL LINDOIA PREMIUM<br>AGUA TONICA DE QUININO VERMOI<br>CABARE ICE FRUTAS VERMELHAS<br>COPO CHOPP 770 ML |       |                 | 15,000<br>5,000<br>5,000<br>80,000 |          | 0,0<br>110,5<br>171,7<br>35,2 |
|   | 00000000000012<br>000000000000025<br>0000000000 | AGUA MINERAL LINDOIA PREMIUM<br>AGUA TONICA DE QUININO VERMOI<br>CABARE ICE FRUTAS VERMELHAS<br>COPO CHOPP 770 ML |       |                 | 15,000<br>5,000<br>5,000<br>80,000 |          | 0,0<br>110,5<br>171,7<br>35,2 |
|   | 0000000000012<br>00000000000025<br>00000000000  | AGUA MINERAL LINDOIA PREMIUM<br>AGUA TONICA DE QUININO VERMOI<br>CABARE ICE FRUTAS VERMELHAS<br>COPO CHOPP 770 ML |       |                 | 15,000<br>5,000<br>5,000<br>80,000 |          | 0,0<br>110,5<br>171,7<br>35,2 |

Uma tela de confirmação será exibida. Clique no botão **"Yes"**, conforme ilustrado na imagem. Isso confirmará a conclusão do lançamento do inventário no sistema.

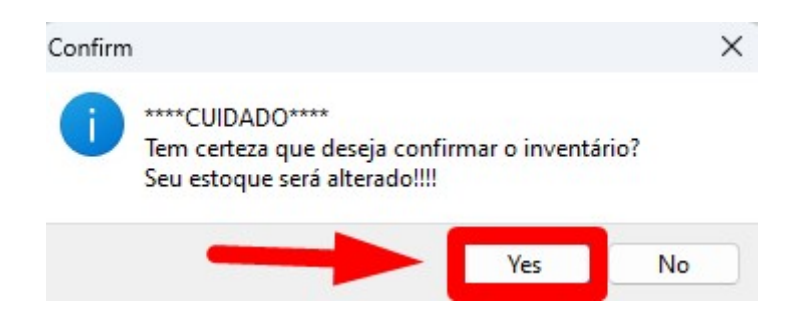

O lançamento do inventário foi concluído com sucesso.

| Intellicash3                       | X  |
|------------------------------------|----|
| Inventário Confirmado com Sucesso! |    |
|                                    | ОК |

Após a confirmação do inventário, uma pasta chamada **"bkp"** será criada automaticamente. Nela, os arquivos lidos pelo sistema terão a extensão **(BKP)**, indicando que foram processados e registrados como backup no sistema.

Conforme ilustrado na imagem.

| Este Computador    | > | HD (C:) | > | IWS | >                   | COLETAS     | > | moto e13   | > | inventarios | >       | bkp |
|--------------------|---|---------|---|-----|---------------------|-------------|---|------------|---|-------------|---------|-----|
|                    |   |         |   |     |                     |             |   |            |   |             |         |     |
| Nome               | ^ | ^       |   |     | Data de modificação |             |   | Тіро       |   | Tamanho     | Tamanho |     |
| inventario.txt.bkp |   |         |   | 2   | 8/02,               | /2025 15:57 |   | Arquivo BK | Р | 1           | КВ      |     |
|                    |   |         |   |     |                     |             |   |            |   |             |         |     |

| From:<br>http://wiki.iws.com.br/ - <b>Documentação de software</b>                          |   |
|---------------------------------------------------------------------------------------------|---|
| Permanent link:<br>http://wiki.iws.com.br/doku.php?id=implantacao:inventario&rev=1748011056 | × |
| Last update: 2025/05/23 15:37                                                               |   |